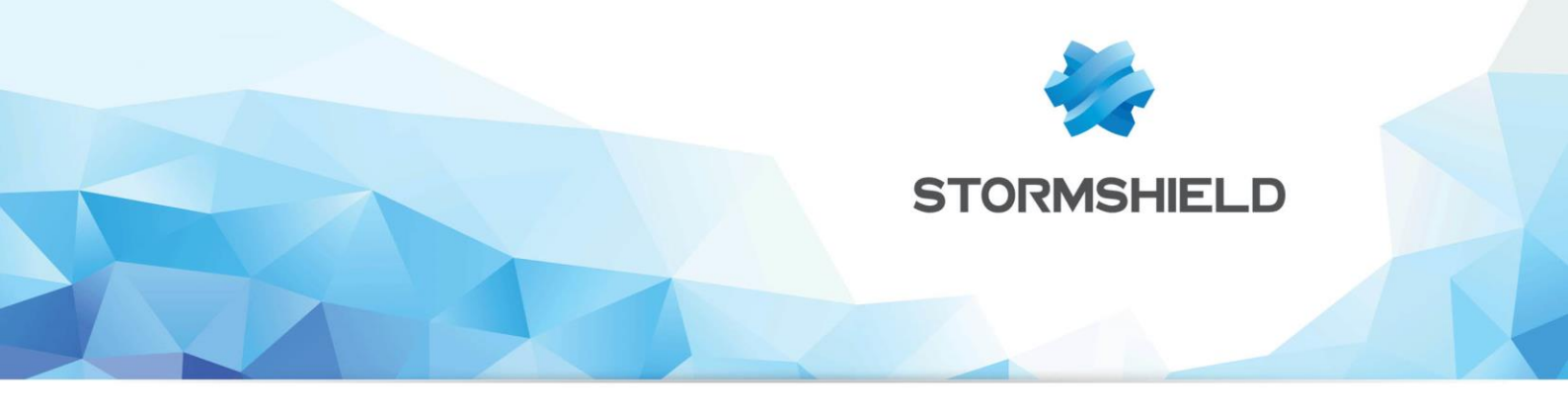

## NOTE TECHNIQUE

Firewalls Stormshield Network SN6000 Mise à jour du Firmware IPMI

> Version du document : 1.0 Référence : snfrtno SN6000-maj-Firmware-IPMI

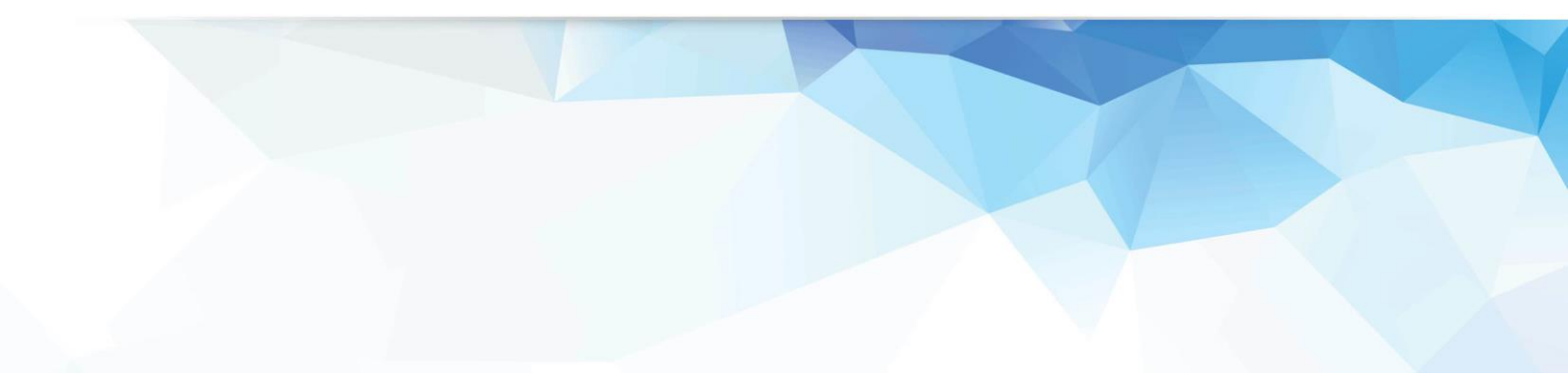

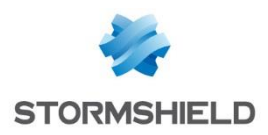

## Préparation de la clé USB

Téléchargez l'archive *<SN6000 IPMI Firmware V336.zip* > sur le site https://mystormshield.eu, dans la rubrique *Logiciel*.

(SHA256 : AEOA61851439F372A5502C8B55C1D0AD1BDD0ED7026E9DF5900EC2CDE3E8D3E8) Décompressez l'archive, et copiez les fichiers <*dupdate.exe*> et <*SN6KV336.bin>* sur une clé USB bootable en D0S.

### Préparation du SN6000

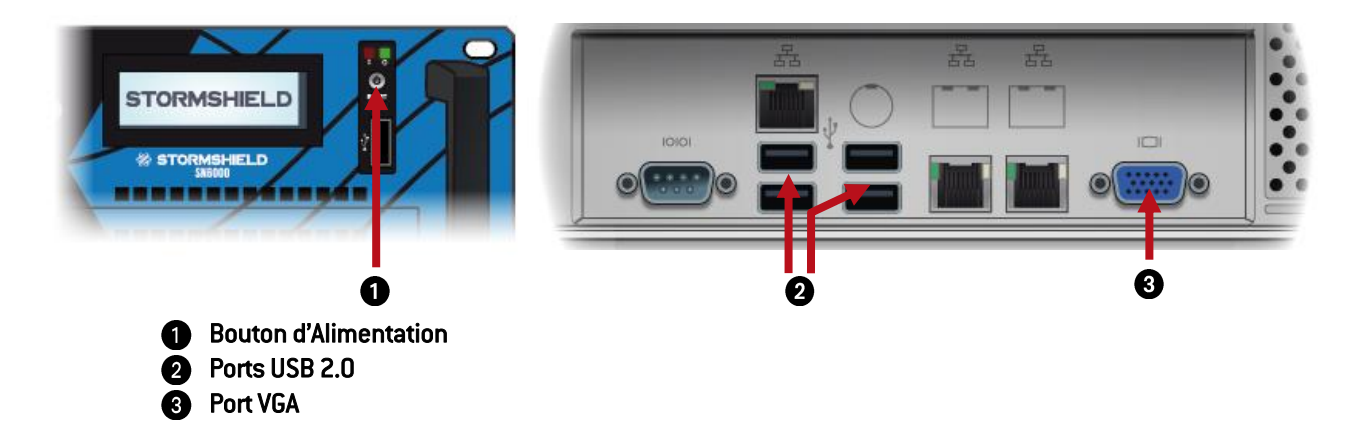

Lorsque le SN6000 est éteint, raccordez l'écran sur le port VGA 3 puis le clavier sur un connecteur USB 2. Ensuite, insérez la clé USB dans un connecteur USB 2.

#### Démarrage

Démarrez le SN6000 à l'aide du Bouton d'Alimentation 1. Dès l'affichage du logo STORMSHIELD sur le moniteur, appuyez plusieurs fois sur la touche "Suppr."

Une fois dans le BIOS, à l'aide des flèches du clavier, sélectionnez l'onglet "Save & Exit", puis dans la section "Boot Override", sélectionnez la clé USB, comme présenté ci-contre, et validez. Le produit redémarre alors sur la clé USB.

| Save Changes and Exit                   |                        |
|-----------------------------------------|------------------------|
| Discard Changes and Exit                |                        |
| Save Changes and Reset                  |                        |
| Discard Changes and Reset               |                        |
| Save Options                            |                        |
| Save Changes                            |                        |
| Discard Changes                         |                        |
| Restore Defaults                        |                        |
| Save as User Defaults                   | ++: Select Screen      |
| Restore User Defaults                   | 11: Select Item        |
|                                         | Enter: Select          |
| Boot Overnide                           | +/-: Change Opt.       |
|                                         | F1: General Help       |
| PO: 268 SATA Flash Drive                | F2: Previous Values    |
|                                         | F3: Optimized Defaults |
| Launch EFI Shell from filesystem device | F4: Save & Reset       |
|                                         | ESC: Exit              |

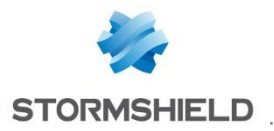

# Utilisation de l'outil de mise à jour IPMI sous environnement DOS

Pour utiliser l'utilitaire de mise à jour IPMI, suivez les étapes ci-après:

- 1. Entrez < dupdate.exe > puis validez.
- 2. L'utilitaire de mise à jour IPMI affiche alors :

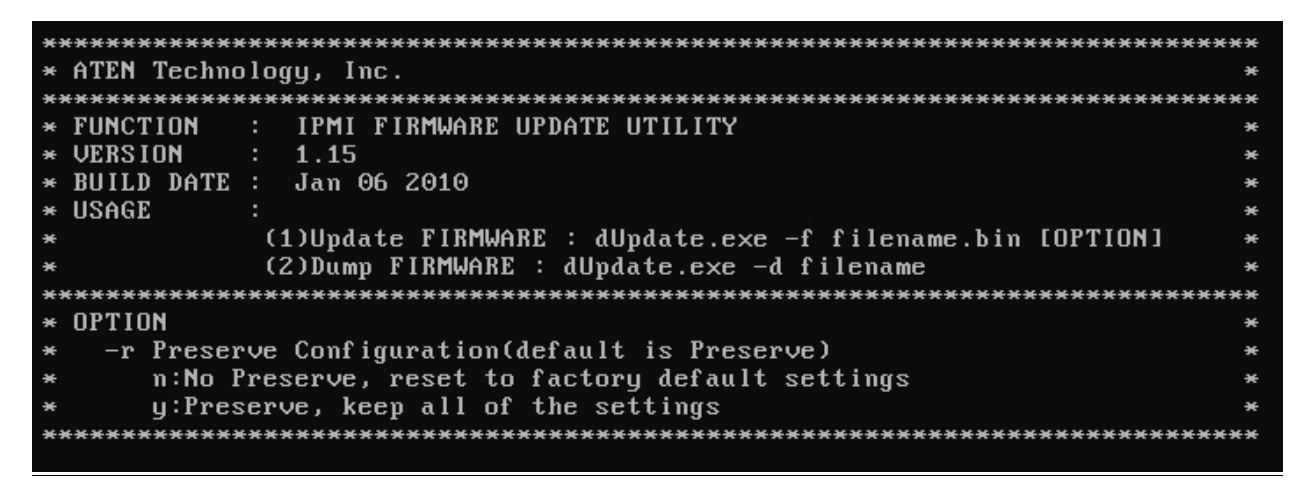

L'écran principal de cet utilitaire (ci-dessus) affiche la version et la date du build de l'utilitaire. La version DOS de cet utilitaire permet à l'utilisateur de procéder à des mises à jour du firmware IPMI.

#### Mise à jour du firmware IPMI

Pour mettre à jour le firmware IPMI, entrez < dUpdate.exe – f SN6KV336.bin > puis validez.

#### C:\dupdate.exe —f SN6KV336.bin

Les informations suivantes s'affichent:

Transferring (Part 0)

```
If the FW update fails, PLEASE TRY AGAIN

update part 1, the size is 0x110000 bytes

Transfer data .....61K bytes 6%_

Transferring (Part 1)

If the FW update fails, PLEASE TRY AGAIN

update part 2, the size is 0x240000 bytes

Transfer data ......82K bytes 4%_
```

Transferring (Part 2)

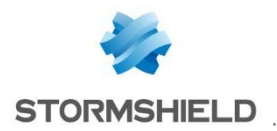

Le nouveau firmware est flashé lors de la phase 2. La progression de la mise à jour du firmware IPMI s'affiche comme ci-dessous. La carte IPMI va redémarrer une fois la mise à jour terminée. Attendez alors le redémarrage complet de l'IPMI.

If the FW update fails,PLEASE TRY AGAIN update part 2, the size is 0x240000 bytes Transfer data .....2304K bytes 100% Programming Flash Please wait....If the FW update fails. PLEASE WAIT 5 MINS AND REMOVE THE AC... Update progress:2 %

#### Progression de la mise à jour du firmware IPMI

If the FW update fails,PLEASE TRY AGAIN update part 2, the size is 0x240000 bytes Transfer data .....2304K bytes 100% Programming Flash Please wait....If the FW update fails. PLEASE WAIT 5 MINS AND REMOVE THE AC... Update progress:100 % Update Complete,Please wait for BMC reboot, about 1 min

#### Mise à jour terminée

Arrêtez le SN6000 à l'aide du Bouton d'Alimentation, débranchez la clé USB, puis redémarrez le SN6000 à l'aide du Bouton d'Alimentation.

#### Vérification de la version

Connectez-vous à la page principale de l'IPMI en utilisant un navigateur internet. La page principale doit afficher *< Firmware Revision 03.36 >* 

| NTORMSHIELD                                                                 |               |                                                           |           | Host Identification<br>Server:<br>User: ADMIN (Administrato |                                                      |                                                          |  |
|-----------------------------------------------------------------------------|---------------|-----------------------------------------------------------|-----------|-------------------------------------------------------------|------------------------------------------------------|----------------------------------------------------------|--|
| System                                                                      | Server Health | Configuration                                             | Remote Co | ontrol Virt                                                 | ual Media                                            | Maintenar                                                |  |
| <ul> <li>System</li> <li>System Information</li> <li>FRU Reading</li> </ul> | ation Firmwa  | IMMARY<br>re Revision : 03.36<br>re Build Time : 2015-03- | 04        | IP ad<br>BMC<br>Syste<br>Syste                              | dress :<br>MAC address<br>em LAN1 MAC<br>em LAN2 MAC | s : 00:25:90:ec:87<br>address : 00:25<br>address : 00:25 |  |